## **EduConnect :** un compte unique pour suivre et accompagner la scolarité de mon enfant

Toutes les informations sur EduConnect sur le site du gouvernement : <u>https://www.education.gouv.fr/educonnect-un-compte-unique-pour-suivre-et-accompagner-la-scolarite-de-mon-enfant-7361</u>

Pour activer son compte EduConnect, rendez-vous sur le site du collège Vauban : <u>https://www.clg-vauban.ac-aix-marseille.fr/spip/</u>

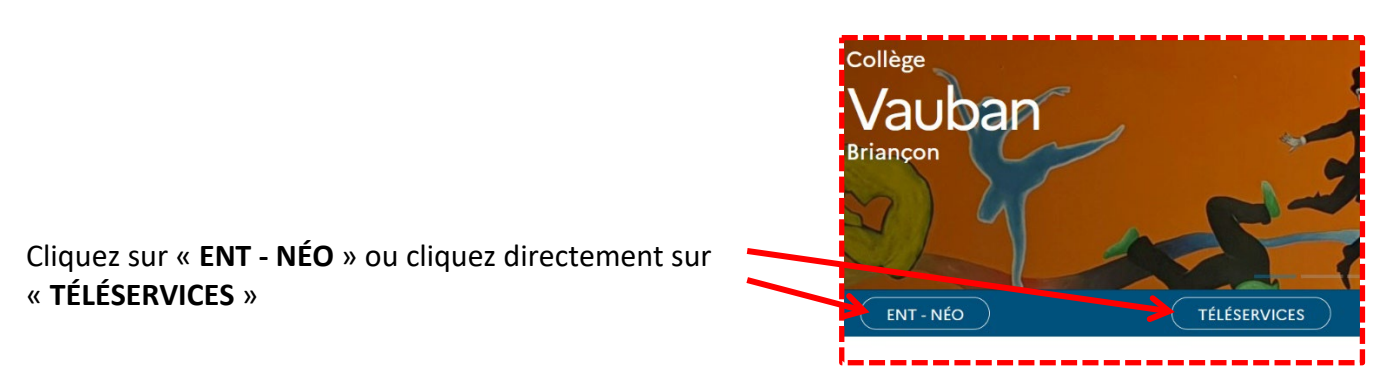

La fenêtre suivante s'affiche, cliquez sur « Représentant légal » :

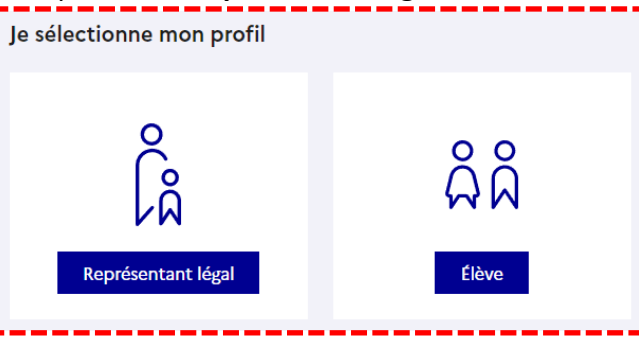

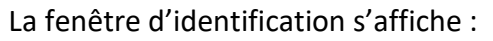

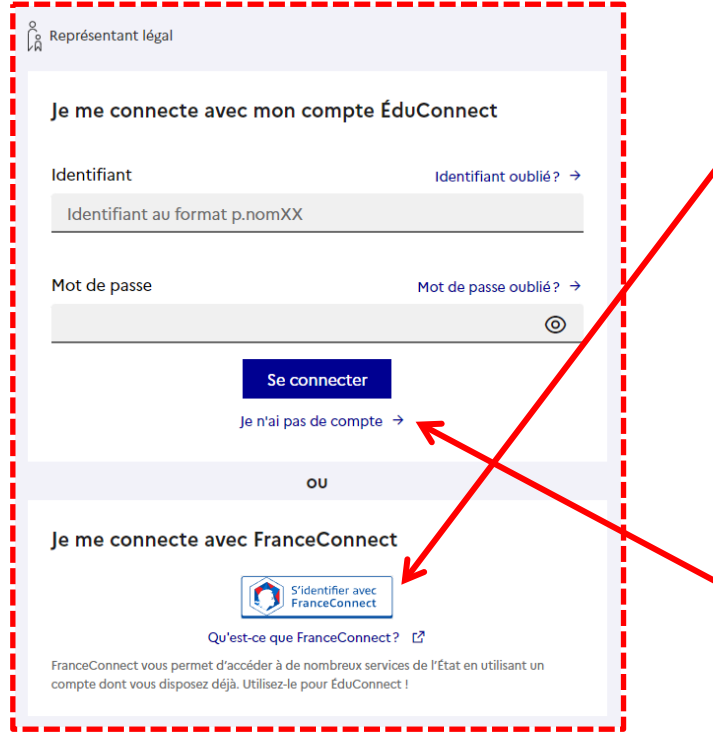

Vous pouvez vous connecter avec le service **FranceConnect** (identifiants et mots de passe des impôts, Amélie...) ou **créer** un compte avec identifiant et mot de passe (il faut disposer d'un téléphone portable). Il s'agit là d'une démarche pour les parents et nous vous conseillons plutôt d'utiliser FranceConnect.

Voyons comment faire **dans ce dernier cas** si vous ne souhaitez pas utiliser FranceConnect (en cas de problème notamment).

Cliquez sur « Je n'ai pas de compte ».

## La fenêtre suivante s'affiche :

| Lactivation est reservee a                                                                                                    | ux représentants légaux                                                                                                    |
|----------------------------------------------------------------------------------------------------|----------------------------------------------------------------------------------------------------|
| Pour avoir accès aux services concerr<br>représentant(e) légal(e) de ces élèves                                                                                                    | nant les élèves ci-dessous, vous devez confirmer que vous êtes bien<br>et renseigner leur date de naissance.                           |
| le confirme mon identité                                                                                                    |                                                                                                    |
| Nom                                                                                                    |                                                                                                    |
|                                                                                                    |                                                                                                    |
| Prénom                                                                                                    |                                                                                                    |
| Prénom<br>Je renseigne mon n° de télép                                                                                                    | phone portable                                                                                                    |
| Prénom<br>Je renseigne mon n° de télép<br>Indiquez le numéro de téléphone portab<br>indispensable pour activer votre compte                                                                               | ohone portable<br>ole communiqué à l'école ou à l'établissement scolaire. Il est<br>a.                                                 |
| Prénom<br>Je renseigne mon n° de télép<br>Indiquez le numéro de téléphone portab<br>indispensable pour activer votre compte<br>N° de téléphone portable                                                   | p <b>hone portable</b><br>ple communiqué à l'école ou à l'établissement scolaire. Il est<br>a.                                         |
| Prénom<br>Je renseigne mon n° de télép<br>Indiquez le numéro de téléphone portab<br>indispensable pour activer votre compte<br>N° de téléphone portable<br>Pour les numéros hors France métropolitaine, m | <b>Dhone portable</b><br>De communiqué à l'école ou à l'établissement scolaire. Il est<br>a.<br>nerci d'indiquer l'indicatif régional. |

Il vous suffit de suivre la procédure indiquée.

Renseignez les champs : « Nom », « Prénom » et « N° de téléphone portable »

Saisissez le numéro de téléphone portable que vous avez indiqué en début d'année (fiche de renseignements). Pour les numéros hors France métropolitaine, merci de saisir votre numéro avec l'indicatif régional. Vous recevrez un code d'activation de votre compte par SMS.

Sur la page suivante, vous allez voir apparaitre l'ensemble de vos enfants et leur lieu de scolarisation. Vous devez renseigner les dates de naissance de chaque enfant et cliquez sur « **Confirmer** ». Il faut ensuite choisir un **mot de passe** et **ne pas oublier de noter l'identifiant attribué** (il servira à se connecter).

Une fois sur le service, cliquez sur l'onglet « Mes services » pour accéder aux informations de vos enfants (orientation, affectation, bourses, LSU...) :

| VISTÈRE<br>L'ÉDUCATION Scolari<br>TIONALE V S<br>DE LA JEUNESSE V S                                                                      | té ervices & 🛞 Mon compte 🕞 Se déconnect                                                                                                  |
|----------------------------------------------------------------------------------------------------|----------------------------------------------------------------------------------------------------|
| eil Mes services Co                                                                                                    | ntact                                                                                                    |
| 1es services                                                                                                    |                                                                                                    |
|                                                                                                    |                                                                                                    |
| ③ Actualités                                                                                                    | Message de l'établissement                                                                                                    |
| Actualités     Bourse de     collège                                                                                                    | Message de l'établissement         Accéder au Portail de Services Etablissements - PSE 12 - (Pronote, applications établissements, etc)   |
| <ul> <li>Actualités</li> <li>Bourse de collège</li> <li>Bourse de lycée</li> </ul>                                                       | Message de l'établissement<br>Accéder au <u>Portail de Services Etablissements - PSE 12</u> - (Pronote, applications établissements, etc) |
| <ul> <li>Actualités</li> <li>Bourse de collège</li> <li>Bourse de lycée</li> <li>Affectation</li> </ul>                                  | Message de l'établissement<br>Accéder au <u>Portail de Services Etablissements - PSE ⊡</u> - (Pronote, applications établissements, etc)  |
| <ul> <li>Actualités</li> <li>Bourse de collège</li> <li>Bourse de lycée</li> <li>Affectation</li> <li>Fiche de renseignements</li> </ul> | Message de l'établissement<br>Accéder au <u>Portail de Services Etablissements - PSE t</u> - (Pronote, applications établissements, etc)  |